## Club Administrator Help Sheet

## **Facilitating Transfers**

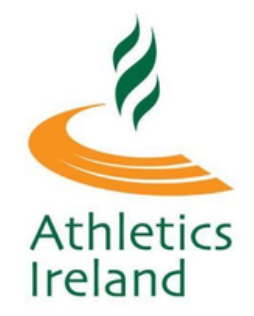

You can approve/decline transfer requests for your Club through the Athletics Ireland Platform. If your member has had a lapsed membership for over one year they can manually apply for a transfer <u>here</u>.

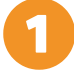

Log into your Athletics Ireland account HERE

Click Welcome, Select Club User/Club Management and then click into the **Transfer** section in the left menu bar.

| Athletics Ire                        | eland            | Club          | fanagement Com | munications              | Welcome, Arthur                              | Services |
|--------------------------------------|------------------|---------------|----------------|--------------------------|----------------------------------------------|----------|
| Club Profile                         | 44.10            |               |                |                          |                                              |          |
| Club Members<br>35                   |                  | G TRANSFERS   | 5 TO APPROV    | E                        |                                              |          |
| Orders<br>Reports                    | Date             | Current club  | New club       | Applicant                | Status                                       | Actions  |
| Members<br>Approval(New)<br>0        | OUTGOIN          | NG TRANSFER   | S TO APPRO     | /E                       |                                              |          |
| Members<br>Approval(In<br>Payment) 4 | Date             | Current club  | New club       | Applicant                | Status                                       | Actions  |
| Reservations                         | 31/01/2023       | AAI_TEST_CLUB | Test Club 2023 | Dasasd<br>53.352837 (15) | Awaiting new<br>county secretary<br>approval | View     |
| Transfers_2                          | 31/01/2023       | AAI_TEST_CLUB | Test Club 2023 | F F (9)                  | Awaiting current<br>club secretary           | View     |
| Permit<br>Applications 2             |                  |               |                |                          | approval                                     |          |
| Multi Renewal                        | _                |               |                |                          |                                              |          |
|                                      | Archived Transfe | are a         |                |                          |                                              |          |

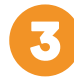

In this section you will see incoming and outgoing transfers. Click on **View** to either **Approve/Decline** the transfer.

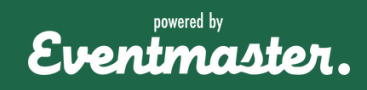

## **Facilitating Transfers**

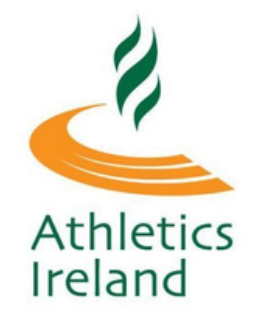

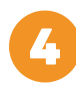

All transfers need to be signed off by both club secretaries and the County board before they are finalised.

| Athletics Ire             | eland                | Club Management Communications Welcome, Arthur Services |  |  |  |  |  |  |  |
|---------------------------|----------------------|---------------------------------------------------------|--|--|--|--|--|--|--|
| Club Profile              | _                    |                                                         |  |  |  |  |  |  |  |
| Club Members<br>35        | TRANSFER APPLICATION |                                                         |  |  |  |  |  |  |  |
| Orders                    | First Name           | F                                                       |  |  |  |  |  |  |  |
| Reports                   | Last Name            | F                                                       |  |  |  |  |  |  |  |
| Mamhars                   | DOB                  | 01.02.2014                                              |  |  |  |  |  |  |  |
| Approval(New)             | Gender               | FEMALE                                                  |  |  |  |  |  |  |  |
| Members                   | Email                | test123@testtest.ie                                     |  |  |  |  |  |  |  |
| Approval(In<br>Payment) 4 | Mobile               | 00353-83-111111                                         |  |  |  |  |  |  |  |
| Reservations              | Region               | Munster                                                 |  |  |  |  |  |  |  |
| Transfers 2               | County               | Kerry                                                   |  |  |  |  |  |  |  |
| Permit<br>Applications 2  | Address 1            | ·                                                       |  |  |  |  |  |  |  |
|                           | Address 2            | f                                                       |  |  |  |  |  |  |  |
| Multi Renewal             | Address 3            | +                                                       |  |  |  |  |  |  |  |
| User Guides               |                      |                                                         |  |  |  |  |  |  |  |
|                           | Appr                 | rove Decline Close                                      |  |  |  |  |  |  |  |

5

Your Club Member can track the status of their transfer in their membership account and they will automatically get an email with updates. I.e. When their transfer is approved/declined at each stage.

You can see completed transfers in the Archived Transfers section

| Approval(New)                      | OUTGOI          | OUTGOING TRANSFERS TO APPROVE |                |                |                                              |         |  |  |  |
|------------------------------------|-----------------|-------------------------------|----------------|----------------|----------------------------------------------|---------|--|--|--|
| Members<br>Approval(In<br>Payment) | Date            | Current club                  | New club       | Applicant      | Status                                       | Actions |  |  |  |
| dymency 🕤                          | 31/01/2023      | AAI_TEST_CLUB                 | Test Club 2023 | Dasasd         | Awaiting new<br>county secretary<br>approval | View    |  |  |  |
| Reservations                       |                 |                               |                | 53.352837 (15) |                                              |         |  |  |  |
| Transfers 2                        | 31/01/2023      | AAI_TEST_CLUB                 | Test Club 2023 | F F (9)        | Awaiting current<br>club secretary           | View    |  |  |  |
| ermit<br>applications 2            |                 |                               |                |                | approvai                                     |         |  |  |  |
| 1ulti Renewal                      | _               |                               |                |                |                                              |         |  |  |  |
| Jser Guides                        | Archived Transf | ers                           |                |                |                                              |         |  |  |  |

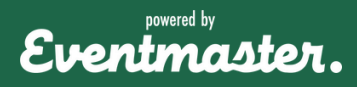